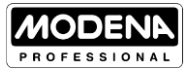

# **User Manual Book** Blast Chiller & Freezer

BZ 1050 DASS BZ 1100 DASS BZ 1130 DASS

# **TABLE OF CONTENT**

| Part 1: Safety Information                 | 3  |
|--------------------------------------------|----|
| Environmental Notice                       | 4  |
| Part 2: Name of Parts                      | 4  |
| Part 3: Quick Start Guide                  | 5  |
| Control Panel                              | 5  |
| Chilling/Freezing Cycle                    | 7  |
| Defrost                                    | 12 |
| Evaporator Fan Management During the Cycle | 15 |
| Alarm Signals                              | 15 |
| Programming Parameters                     | 17 |
| Lock/Unlock Control Panel                  | 17 |
| ON/OFF Button                              | 17 |
| Part 4: Maintenance                        | 18 |
| Cleaning and Maintenance                   | 18 |
| Part 5: Troubleshooting                    | 18 |
| Part 6: Specification                      | 20 |

This guide book explains everything you need to know about your new product. Please contact our Customer Care should you need further assistance through www.modena.com.

# PART 1: SAFETY INFORMATION

Read the user manual book carefully

- Keep ventilation openings, in the appliance enclosure or in the builtin structure, clear of obstruction.
- Do not use mechanical devices or other means to accelerate the defrosting process, other than those recommended by the manufacturer.
- Do not use electrical appliances inside the food storage compartments of the appliance, unless they are of the type recommended by the manufacturer.
- Do not damage the refrigerant circuit.
- When positioning the appliance, ensure the supply cord is not trapped or damaged.
- The refrigerant and insulation blowing agent inside the refrigerator need special disposal procedure. Consult the disposal method with related department
- Do not locate multiple portable socket-outlets or portable power supplies at the rear of the appliance. Do not use plug adapter.
- To avoid hazard due to instability of the appliance, it must be fixed in accordance with the instructions.
- Clean the surfaces that come in contact with food and accessible drainage systems regularly
- If power outage occurs, unplug the power cord. Wait at least 10 minutes before starting the appliance to avoid damage to the compressor.
- While carrying and positioning the appliance, do not damage the cooler gas circuit.
- Do not store explosive substances such as aerosol cans with a flammable propellant in this appliance.
- If the supply cord is damaged, it must be replaced by the manufacturer, an authorized service agent or similar qualified persons, in order to avoid a hazard.

# **Environmental Notice**

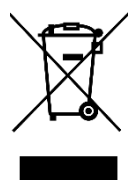

The packaging material used is recyclable. We recommend that you separate plastic, paper and cardboard and give them to recycling agents. To help preserve the environment, the refrigerant used in this product is iso-butane (R600a) or propane (R290), which does not affect the ozone layer and has little impact on the greenhouse effect. According to

WEEE (Waste of Electrical and Electronic Equipment) guidelines, waste from electrical and electronic devices should be collected separately. If you need to remove of this appliance in the future, do not throw it away with the rest of your domestic garbage. Instead, please take the appliance to the nearest WEEE collecting agents, where available.

# Dor

\*Above picture is for reference only. Difference between the picture and actual product may occur \*\*Feature and equipments differ by each product

# PART 3: QUICK START GUIDE

#### **General Features**

The chilling and freezing cycle is programmed according to International Food Safety Standards. There are 4 (four) types of cycle:

- 1. Cy1: For fast chilling and conservation of foods at positive temperature
- 2. Cy2: For chilling and fast freezing of foods with holding
- 3. Cy3: Direct fast freezing with holding
- 4. Cy4: Direct fast freezing without holding

See Appendix 1 about Cycle Parameters for more details

# **Control Panel**

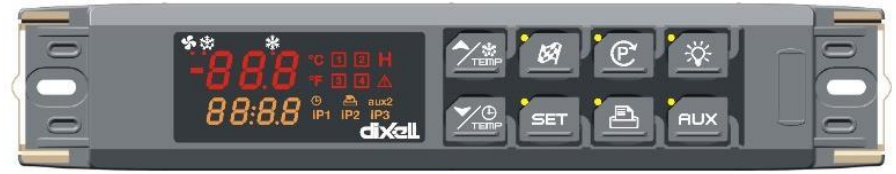

#### Display

The upper display shows the temperature of the room probe. The lower display shows the temperature of the inserts probe or the count down timer. To pass to the one insert probe to the another one use the DOWN key.

Room probe

temperature

unit

Timer Printer

34 🛆

Compresso

Running

cvcle

2 **H** 

🕒 📇 aux2 /iP1 | iP2 iP3

Insert probes

- Alarm

Auxilliary relay

Defrost

- Temperature
- Timer or insert probe
- Alarm and status icons

If an icon or LED is **on**, the correspondent function is enabled.

If an icon of LED is **flashing**, the correspondent function is delayed.

# Keyboard in Stand-by Mode

How to Select a Cycle: Push and release the (3) button until the desired cycle is selected.

#### How to Start a Cycle:

Push and release the (2) button. The correspendent yellow LED is switched on,

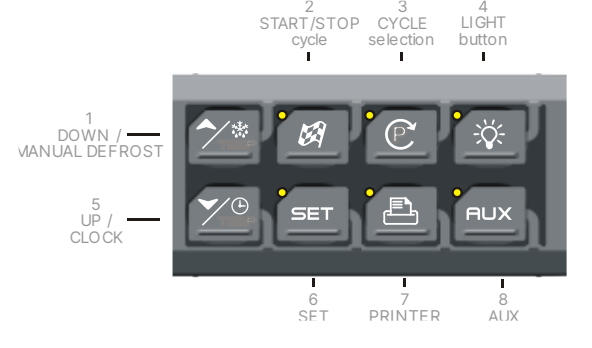

#### How to Temporarily Stop the Running Cycle:

- 1. Press and release the  $\bowtie$  (2) button.
- 2. The compressor and the fan will be stopped for the PAU time (see parameters list) and the flashing messabge "Stb" will be displayed.
- 3. To restart the cycle, preass and release the  $\bigotimes$  (2) button, the cycle will restart from the point at which it was interrupted.
- 4. In any case the cycle autmatically restarts after the PAU time.

#### How to Stop a Cycle:

Push and hold the  $\bigotimes$  (2) button until the yellow LED is switched off.

#### Keyboard When Cycle is Running

| <b>DISPLAY TEMPERATURES</b><br>The upper display shows<br>the temperature of the<br>thermostat probe The<br>bottom display shows the<br>temperature of a insert<br>probe (if enabled) or the<br>count down timer. By<br>pushing DOWN key, the<br>probes iP1, iP2, iP3 and the<br>count-down timer are<br>displayed in sequence. | <b>22.0</b> °°<br>52.3° | <b>22.0°</b> €∎<br>01:59 |
|----------------------------------------------------------------------------------------------------|-------------------------|--------------------------|
|----------------------------------------------------------------------------------------------------|-------------------------|--------------------------|

| PHASE DISPLAY: pushing<br>the UP key<br>the running phase is<br>displayed                                                                                                    | <b>PHI °C I</b><br>0 1:59 | PH1 = phase 1<br>PH2 = phase 2<br>PH3 = phase 3 |
|----------------------------------------------------------------------------------------------------|---------------------------|-------------------------------------------------|
| <ul> <li>HOW TO DISPLAY THE<br/>REGULATION SET POINTS:</li> <li>By pushing the SET key the<br/>following information are<br/>displayed in sequence:</li> <li>rSI = Room set point</li> <li>iSI = Stop phase set<br/>point, referred to the<br/>insert probe</li> <li>Back to the room<br/>temperature.</li> </ul> | <b>5.0</b> °CI<br>r51     | I0.0 ℃<br>,5!                                   |
| HOW TO MODIFY THE<br>ROOM SET POINT<br>While rSI or iSI are displayed<br>hold pushed the SET key till<br>the rSi or iSi label start<br>flashing and LED near the<br>SET key is turned on. Use<br>the arrow key to modify the<br>value and the SET key to<br>confirm it.                                           | <b>5.0</b> °C I<br>r 51   |                                                 |

# Keyboard When Holding Cycle is Running (H)

| HOW TO DISPLAY THE<br>HOLDING REGULATION<br>SET POINTS:<br>While the holding cycle is<br>running, (H icon is on), push<br>the SET key and the holding<br>set point is displayed on the<br>UPPER display while the<br>SETH label on the bottom<br>display | <mark>е э° 0.55</mark><br>52.3 | <mark>ес.0</mark> °с н<br>SEFH |
|----------------------------------------------------------------------------------------------------|--------------------------------|--------------------------------|
|----------------------------------------------------------------------------------------------------|--------------------------------|--------------------------------|

| HOW TO MODIFY THE            |  |
|------------------------------|--|
| ROOM SET POINT               |  |
| While SETH is displayed hold |  |
| pushed the SET key till the  |  |
| SETH label starts flashing   |  |
| and LED near the SET key is  |  |
| turned on. Use the arrow key |  |
| to modify the value and the  |  |
| SET key to confirm it. TO    |  |
| CONFIRM AND EXIT: push       |  |
| the SET key again.           |  |

#### Other Keys

LIGHT (4): push the LIGHT (4) key to switch the light on and off. The status of the light is monitored by the yellow LED upper the key.

AUX (8): push the AUX (8) key to switch the ausiliary on and off. The status of

the auxiliary relay is monitored by the yellow LED upper the key.

**PRINTER / H (7)**: push the PRINTER key when the keyboard is connected to the controller, to enable or disable the printer.

#### PRINTER CONFIGURATION MENU

Push the PRINTER (7) key for few seconds to enter the printer configuration menu. The itP, label is displayed, use the ARROW keys to browse the parameters:

LIGHT

button

selection

- To modify: push the SET key and then the ARROW keys.
- UP key: browse the menu:
  - itP=time printing interval.
  - PbP=data to print.
  - PAr=enabled the printing of the parameter map.

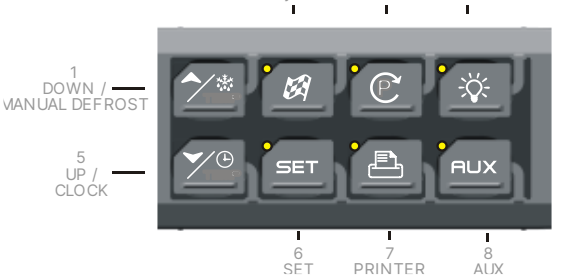

START/STOP

- CyC=enabled the printing of cycle parameters.
- PtH=enabled the printing during the holding phase.
- PrS=level Pr1 o Pr2.
- Pnu=number of printing.
- DOWN key back to the previous label.
- To confirm: push the SET key.
- To exit the Printer menu: push both SET+UP keys or wait for 5 sec.

#### How to Start Manual Defrost

Assure that none cycle is active or the hold mode is running. Keep UP key pressed a few seconds.

# NOTE

the defrost will not be done if the temperature detected by the evaporator probe is higher than EdF (stop defrost temperature) parameter.

#### Other Key Functions

| To lock & unlock the keyboard Pon/PoF                                                                                                    |
|----------------------------------------------------------------------------------------------------|
| To enter the programming mode when the<br>controller is in standby<br>Each parameter present in the Pr2 can be<br>removed or put into "Pr1" (user level) by<br>pressing SET+DOWN. |
| To return to the previous menu.                                                                                                    |

# LED Light Meaning

| LED              | Mode     | Description                                                                            |
|------------------|----------|----------------------------------------------------------------------------------------|
| 耧                | ON       | Compressor is enabled                                                                  |
| 攀                | Flashing | Programming Phase (flashing with LED <sup>\$</sup> )<br>Anti-short cycle delay enabled |
| 5                | ON       | Fan is enabled                                                                         |
| 55               | Flashing | Programming Phase (flashing with LED *)<br>Anti-short cycle delay enabled              |
| 赘                | ON       | Defrost is enabled                                                                     |
| 懋                | Flashing | Drip time in progress                                                                  |
| ( <b>()</b> )    | ON       | An alarm is occuring                                                                   |
| 1, 2, 3,<br>4, H | ON       | Freezing cycle 1, 2, 3, 4 or hold mode active                                          |
| 1, 2, 3,<br>4, H | Flashing | Instrument temporarily stop                                                            |
| AUX,<br>AUX2     | ON       | Aux or Aux2 enabled                                                                    |

# How To Select A Cycle

Push the **C** to move among the cycles C1, C2, C3, C4 and the holding cycle. The related symbol on the display will be lighted and the cycle will be selected.

# NOTE

to pass from a cycle to another one simply push the the controller is in stand-by mode.

HOLD PHASE: To select H symbol pushing the 🕑.

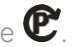

Cycles are pre-set with the following values:

- Cy1: for fast chilling and conservation of foods (hard +soft chill). .
- Cy2: for chilling and fast freezing of foods (hard +soft + freezing . cvcle).
- Cy3: for direct fast freezing (only fast freezing cycle) .
- Cy4: for fast freezing avoiding ice skin (hard chill + freezing . cvcle)
- HLd: hold mode function .
- dEF: for starting a manual defrost .

Now the cycle is memorised and can be activated Now the cycle is memorised and can be activated

# **Example of Blast Chiller Cycle**

The following drawing explains how a Blast Chiller cycle can be done.

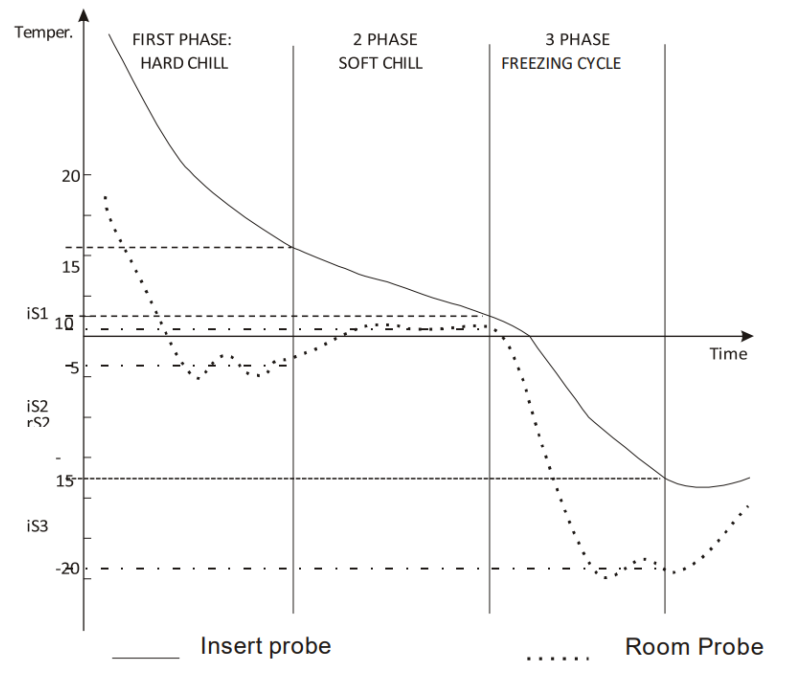

#### 1. First phase: Hard Chill

It is usually used to blast chill food just cooked.

It is normally used to fast chill hot foods. (e.g., from  $80^{\circ}$ C /  $170^{\circ}$ F to  $20^{\circ}$ C /  $70^{\circ}$ F). During "Hard Chill", both compressor and fan are always on until the rS1 temperature is reached. At this point compressor is turned on end off to keep the temperature of the room at the rS1 value. "Hard Chill" ends when the temperature measured by the insert probes reach the iS1 value.

#### 2. Second phase: Soft Chill

The Soft Chill starts when the Hard Chill ends. It is used to prevent thin layer of ice from forming on the product. The Soft Chill lasts until the temperature measured by the insert probes reach the set point iS2. During Soft Chill the temperature of the room is regulated by the ambient probe with the set point rS2.

#### 3. Third phase: Freezing Cycle

Freezing Cycle: used to fast freeze foods. The Freezing Cycle starts when the Soft Chill ends. During the "Freezing Cycle" both compressor and fan are always on until the rS3 temperature is reached. At this point compressor and fans are turned on end off to keep the temperature of the room at the rS3 value (normally some degrees below iS3). Freezing Cycle ends when the temperature measured by the insert probes reach the iS3 value.

#### 4. End of Freezing Cycle & Start of Hold Phase (selectable)

The end of the freezing cycle is indicated by the sound of the buzzer (Option). The alarm automatically stops after the "but" time or by pressing any keys.

Once the freezing cycle is complete, the instrument automatically starts the hold phase at the temperature set in parameter HdS. If Cap = No, the hold phase is not carried out.

# NOTE:

- 1. with dbH = yES a defrost is done before the holding phase.
- If the end cycle temperature iS3 is not reached in the maximum time Pd1+Pd2+Pd3(Option) the instrument keep on working, but the alarm message "OCF" is given.

#### Alarms

| Message          | Cause                                                     | Output                                                                                                    |
|------------------|-----------------------------------------------------------|----------------------------------------------------------------------------------------------------|
| EE               | Data or<br>memory failure                                 | Alarm output ON. Other outputs unchanged                                                                   |
| rPF              | Thermostat<br>Probe failure                               | Alarm output ON. Compressor output according to<br>parameters Con and CoF                                  |
| EPF              | Evaporator<br>Probe failure                               | Alarm output ON. Defrost termination is timed. No temperature control on fans.                             |
| i1P, i2P,<br>i3P | Insert probe 1,<br>2, 3 failure                           | Alarm output ON. Other outputs unchanged. The cycle is made by time                                        |
| rtC              | Real Time<br>Clock data lost                              | Alarm output ON. Other outputs unchanged.                                                                  |
| rtF              | Real Time<br>Clock failure                                | Alarm output ON. Other outputs unchanged. The date and the duration of the cycle are not available         |
| HA               | Maximum<br>temperature<br>alarm                           | Alarm output ON. Other outputs unchanged                                                                   |
| LA               | Minimum<br>temperature<br>alarm                           | Alarm output ON. Other outputs unchanged                                                                   |
| FF               | Fast freezing<br>interrupted by<br>short power<br>failure | Alarm output ON. The freezing cycle restart from the same point at which was interrupted                   |
| PFA              | Fast freezing<br>interrupted by<br>long power<br>failure  | Alarm output ON. The freezing cycle restart from the current phase                                         |
| OCF              | Max duration of the cycle is expired                      | Alarm output ON. Other outputs unchanged. In any case the cycle ends when the final temperature is reached |
| EA               | External alarm                                            | Alarm output ON. Other outputs unchanged                                                                   |
| СА               | Serious<br>external alarm                                 | Alarm output ON. Other outputs OFF                                                                         |
| dA               | Door open<br>alarm                                        | Alarm output ON. Other outputs unchanged                                                                   |

# PART 4: MAINTENANCE

# **Cleaning and Maintenance**

To make sure that the freezer is in optimum condition, the interior and accessories must be cleaned regularly.

# **IMPORTANT!**

Appliance must not be connected to the main electrical socket during cleaning! Risk of electric shock!

- Before performing cleaning activity, switch off the appliance and unplug the power cord.
- Do not use abrasive cleaners.
- Clean the interior and accessories using cloth and lukewarm water. After that, clean with clean water and dry completely.
- Dust can accumulate on the condenser and cause performance drop. Clean the freezer condenser at least once a year using soft brush or vacuum cleaner.
- After everything is dried completely, install the accessories and freezer to the initial position.
- Clean the condenser & evaporator periodically from debris and dust to ensure maximum performance

# **PART 5: TROUBLESHOOTING**

Check the following before contacting our Service Center in the event of malfunction

# WARNING!

Before troubleshooting, unplug the unit from power source. Only a qualified technician is allowed to perform troubleshooting not stated in this manual.

# **IMPORTANT!**

There are some normal sounds during use (compressor sound, circulating refrigerant sounds)

| Problem                    | Possible Cause                                                                                                    | Recommended Action                                                                                                    |
|----------------------------|----------------------------------------------------------------------------------------------------|----------------------------------------------------------------------------------------------------|
| Appliance does<br>not work | <ul> <li>Power cord is unplugged<br/>or loose</li> <li>Blown fuse or damaged<br/>fuse</li> <li>Defective socket</li> </ul>                                                                                                    | <ul> <li>Insert power cord<br/>correctly</li> <li>Check the fuse, replace if<br/>needed</li> <li>Malfunction must be<br/>repaired by qualified<br/>electrician</li> </ul>                                                                                                    |
| Appliance is not<br>cold   | <ul> <li>Thermostat not properly<br/>adjusted</li> <li>Too much food</li> <li>Door is opened frequently</li> <li>Freezer is placed in hot<br/>area</li> <li>Bad ventilation</li> <li>Frost accumulated inside<br/>the freezer</li> </ul> | <ul> <li>Adjust the thermostat until<br/>it's cold</li> <li>Rearrange or reduce the<br/>food</li> <li>Do not open the door too<br/>frequent</li> <li>Place freezer in a cool and<br/>dry place</li> <li>Ensure adequate<br/>ventilation</li> <li>Defrost and clean the<br/>freezer</li> </ul> |
| Appliance is too<br>cold   | Thermostat adjusted to     maximum position                                                                                                    | • Adjust the thermostat with lower setting                                                                                                    |
| Dew outside of freezer     | Ambient temperature and     humidity too high                                                                                                    | Place freezer in a cool and dry place                                                                                                    |
| Loud noise                 | <ul> <li>Freezer is touching the wall or other object</li> <li>Freezer pipe is touching other parts</li> </ul>                                                                                                    | <ul> <li>Reposition the freezer and<br/>follow the minimum<br/>distance</li> <li>If needed, bend the pipe<br/>to avoid touching with<br/>other objects</li> </ul>                                                                                                    |

# **PART 6: SPECIFICATION**

| MODEL                            | BZ 1050 DASS | BZ 1100 DASS | BZ 1130 DASS |
|----------------------------------|--------------|--------------|--------------|
| Capacity (Liter)                 | 170          | 368          | 494          |
| Power Input (Watt)               | 750          | 980          | 1200         |
| Color                            | Stainless    | Stainless    | Stainless    |
| Control panel                    | Digital      | Digital      | Digital      |
| Refrigerant (Weight)             | R290 (150g)  | R290 (150g)  | R290 (150g)  |
| Rated Curent (A)                 | 4.5          | 5.6          | 6.2          |
| Rated Voltage (V)                | 220-240      | 220-240      | 220-240      |
| Rated Frequency (Hz)             | 50           | 50           | 50           |
| Defrost Power Input (W)          | 800          | 2×800        | 2×800        |
| Product dimension<br>(WxDxH)(mm) | 800×800×930  | 800×800×1515 | 800×800×1763 |

Design and specification can change without prior notice to improve the quality of the product. The illustration in this manual is schematic and can be different with your actual product. The values on label or in other documents are according to laboratory test and relevant standards. Values can vary depending on the actual operational and environmental condition of the product.

# **APPENDIX 1: CYCLE PARAMETERS**

| Para<br>mete<br>r | Parameter Description                                                                                                    | Cy1             | Cy2              | Cy3              | Cy4              |
|-------------------|----------------------------------------------------------------------------------------------------|-----------------|------------------|------------------|------------------|
| CyS               | Cycle setting; tEP = by temperature                                                                                                    | tEP             | tEP              | tEP              | tEP              |
| dbC               | Defrost before cycle                                                                                                    | no              | no               | no               | no               |
| iS1               | Insert probe set point: (-50 to 50, res. 1°C or 1°F) when the temperature measured by the three insert probes reaches this value the first phase is ended. | 20°C<br>(68°F)  | 10°C<br>(50°F)   | -18°C<br>(0°F)   | -18°C<br>(0°F)   |
| rS1               | Room probe Set point for the first phase: (-50 to 50, res. 1°C or 1°F) it prevents temperature from reaching a too low value during the hard cycle         | -10°C<br>(14°F) | -10°C<br>(14°F)  | -30°C<br>(-22°F) | -30°C<br>(-22°F) |
| Pd1               | Maximum time for first phase: OFF to 4h00min, res. 10 min                                                                                                  | 2.0 h           | 2.0 h            | 4.0 h            | 4.0 h            |
| iS2               | Insert probe set point: (-50 to 50, res. 1°C or 1°F) when the temperature measured by the three insert probes reaches this value the first phase is ended. | 5°C<br>(41°F)   | 5°C<br>(41°F)    | -18°C<br>(0°F)   | -18°C<br>(0°F)   |
| rS2               | Room probe Set point for the first phase: (-50 to 50, res. 1°C or 1°F) it prevents temperature from reaching a too low value during the hard cycle         | -2°C<br>(28°F)  | -2°C<br>(28°F)   | -30°C<br>(-22°F) | -30°C<br>(-22°F) |
| Pd2               | Maximum time for first phase: OFF to 4h00min, res. 10 min                                                                                                  | 2.0 h           | 2.0 h            | off              | off              |
| iS3               | Insert probe set point: (-50 to 50, res. 1°C or 1°F) when the temperature measured by the three insert probes reaches this value the first phase is ended. | 3°C<br>(37°F)   | -18°C<br>(0°F)   | -18°C<br>(0°F)   | -18°C<br>(0°F)   |
| rS3               | Room probe Set point for the first phase: (-50 to 50, res. 1°C or 1°F) it prevents temperature from reaching a too low value during the hard cycle         | -2°C<br>(28°F)  | -30°C<br>(-22°F) | -30°C<br>(-22°F) | -30°C<br>(-22°F) |
| Pd3               | Maximum time for first phase: OFF to 4h00min, res. 10 min                                                                                                  | off             | 2.0 h            | off              | off              |
| dbH               | Defrost before the hold phase                                                                                                    | yes             | yes              | yes              | no               |
| HdS               | Set point of the holding phase: (-50 to 50, res. 1°C or 1°F) with "OFF" the hold phase is disabled.                                                        | 3°C<br>(37°F)   | -18°C<br>(0°F)   | -18°C<br>(0°F)   | off              |

05/23

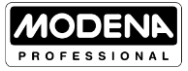

(ino! MODENA www.modena.com

#### PT MODENA INDONESIA

Jl. Industri Raya I Blok D-8, Jatiuwung, Tangerang 15135